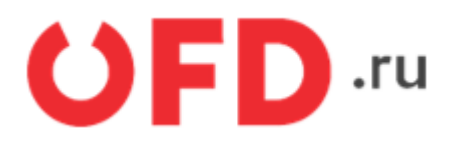

# Расширение "Ferma OFD.ru" для CMS "1С-Битрикс"

Руководство пользователя

Версия 1.3 от 27.05.2020

### Введение

В документе приводятся сведения об установке и эксплуатации модуля "Ferma OFD.ru", для CMS «1C:Битрикс» версии не менее 15.5, редакция «Малый бизнес». Модуль обеспечивает взаимодействие информационной системы (ИС) интернет-магазина, использующего CMS «1C:Битрикс», с информационной системой "Ferma OFD.ru".

**Важно!** Для использования модуля на 1С-Битрикс версиях выше 15.5.0, нужно в настройках модуля Интернет-магазина отметить опцию «Включить обработку устаревших событий».

## 1. Назначение расширения "Ferma OFD.ru"

Модуль "Ferma OFD.ru", для CMS «1С:Битрикс» версии не менее 15.5, редакция «Малый бизнес», реализует взаимодействие CMS «1С:Битрикс» с ИС оператора фискальных данных "OFD.ru" с целью генерации[] фискальных документов с помощью арендованных интернеткасс, их загрузки и просмотра их реестра.

### 2. Основные принципы работы расширения

При смене статуса заказа клиента на статус, соответствующий факту успешной оплаты заказа, модуль автоматически создает в облачной кассе "OFD.ru" фискальный документ (чек, БСО) на получение денежных средств от покупателя. Также имеется возможность вручную сформировать документ на возврат средств покупателю.

### 3. Установка и настройка расширения

Модуль распространяется в виде архивного файла с расширением ".zip" (тестовая версия) либо посредством платформы «Маркетплейс». В случае распространения модуля в виде архивного файла, чтобы установить модуль, необходимо сначала скопировать архивный файл в каталог веб-сервера "bitrix/modules" с помощью системных инструментов сервера или подключенного компьютера администратора. Далее необходимо включить нужный модуль с помощью веб-интерфейса: загрузить начальную страницу CMS «1С:Битрикс» (см. рисунок 1), ввести имя и пароль администратора, а затем, выбрав на панели в левой части рабочего поля окна браузера пиктограмму «Настройки», затем пункты иерархического меню (располагается в левой части рабочего поля справа от панели) «Настройки продукта» и «Модули», перейти на страницу «Модули» (см. рисунок 2). В таблице необходимо найти строку "OFD.ru Ferma" и левой кнопкой мыши нажать зеленую кнопку «Установить» в правой части строки с названием модуля. Таким образом, модуль будет установлен и включен.

|                                                          | RU +           |
|----------------------------------------------------------|----------------|
| Витихования                                              | RU .           |
| Запомнить меня на этом компьютере<br>Забыли свой пароль? |                |
| 1С-Битрикс: Управление сайтом. © Битрикс, 2016           | 🗘 Техподдержка |

Рисунок 1. Начальная страница СМЅ "1С:Битрикс"

| Сайт                    | Администрирование                                                                       | 🛱 2 Ф поиск Q. 土 Admin Выйти RU- 🖃 🖈 🕜                                                                                                    |
|-------------------------|-----------------------------------------------------------------------------------------|----------------------------------------------------------------------------------------------------|
| Pa5o-unit<br>cton       | Настройки<br>• 😭 Избранное<br>• 🧟 Пользователи<br>• 🖓 Помск                             | Рабочий стол → Настройки → Настройки продукта → Модули<br>Управление модулями<br>Внимание! Воспользуйтесь технологией <u>SiteUpdate</u> для получения последних обновлений.<br>Это пробная версия продукта "1С-Битрикс: Управление сайтом". До истечения пробного периода осталось<br>22 дней. Вы можете клипть полнофинациональнию версию пролучения подлесь http://www.1с-bitix.ru/huy/ |
| Контент<br>24<br>Сайты  | <ul> <li>Проактивная защита</li> <li>Защита от DDoS</li> <li>Настройка HTTPS</li> </ul> | Название Версия Дата Статус Действие                                                                                                    |
| ଷ                       | 🔻 🧕 Валюты                                                                              | Главный модуль<br>Ядро продукта с технологией <u>"SiteUpdate"</u> . 18.0.4 20.06.2018 Установлен                                                                                                    |
| Маркетинг               | <ul><li>Список валют</li><li>Курсы валют</li></ul>                                      | Етпаil-маркетинг (sender) 18.0.5 02.07.2018 Установлен Удалить<br>Модуль для организации работы Email-<br>маркетинга.                                                                                                    |
| Магазин                 | <ul> <li>Карализация</li> <li>Облако 1С-Битрикс</li> </ul>                              | Нighload-блоки (highloadblock) 17.5.1 24.04.2018 Установлен Удалить Удалить наборами данных в условиях высоких нагрузок.                                                                                                    |
| 24<br>Клиенты           | <ul> <li>Сблачные хранилища</li> <li>Настройки продукта</li> </ul>                      | ОFD.ru Ferma (ofdferma) 0.1.0 20.10.2018 Не установлен Установить ОFD.ru                                                                                                    |
| Сереисы                 | <ul> <li>Сайты</li> <li>Языковые параметры</li> </ul>                                   | Push and Pull (pull)         17.5.5         18.05.2018         Установлен         Удалить           Модуль для обеспечения работы интерактивных приложений.         17.5.5         18.05.2018         Установлен         Удалить                                                                                                    |
| c                       | <ul> <li>Почтовые события</li> <li>Модули</li> </ul>                                    | REST API (rest) 18.0.4 27.06.2018 Установлен Удалить Удалить                                                                                                    |
| Markedplace             | <ul> <li>Настройки модулей</li> <li>Автокеширование</li> </ul>                          | UI-библиотека (ui) 17.6.4 22.06.2018 Установлен Удалить                                                                                                    |
| <b>хох</b><br>Настройки | <ul> <li>Композитный сайт</li> </ul>                                                    | А/В-тестирование (abtest) 17.5.0 17.08.2017 Установлен Удалить Удалить                                                                                                    |
|                         | <ul> <li>Обработка адресов</li> <li>Список мастеров</li> </ul>                          | Блоги (blog) 17.6.1 17.05.2018 Установлен Удалить Удалить                                                                                                    |
|                         |                                                                                         |                                                                                                    |

Рисунок 2. Страница установки модулей

Для настройки плагина перейдите на страницу его параметров, выбрав в иерархическом меню пункты «Настройки продукта», «Настройки модулей» и «OFD.ru Ferma», справа от меню отобразится страница параметров модуля (см. рисунок 3). С помощью пользовательского интерфейса на загруженной странице введите необходимые значения настроек плагина; назначение параметров описано в таблице 1.

| Таблица 1. Настроенные | параметры, необходимые | для работы расширения | "Ferma OFD.ru" |
|------------------------|------------------------|-----------------------|----------------|
|------------------------|------------------------|-----------------------|----------------|

| Параметр                | Описание                                                                                            |
|-------------------------|----------------------------------------------------------------------------------------------------|
| URL api                 | Значение интернет-адреса для направления запросов со<br>стороны ИС интернет-магазина                |
| Логин для фермы         | Данные идентификации (имя пользователя) для<br>синхронизации данных через API с облачной кассой ОФД |
| Пароль для фермы        | Данные аутентификации (пароль) для синхронизации данных через API с облачной кассой ОФД             |
| ИНН компании            | ИНН лица, от имени которого генерируется кассовый документ (чек)                                    |
| Система налогообложения | Система налогообложения                                                                             |

| Параметр                                                                  | Описание                                                                                                    |
|---------------------------------------------------------------------------|----------------------------------------------------------------------------------------------------|
| Способ расчёта по-умолчанию                                               | Способ расчёта, который будет использоваться по-умолчанию<br>при оплате                                        |
| Ставка НДС по-умолчанию                                                   | Ставка НДС, которая по-умолчанию будет устанавливаться на<br>товары                                            |
| Доставка в чеке                                                           | Выберите, если необходимо включать в чек стоимость<br>доставки                                                 |
| Адрес электронной почты для<br>отправки уведомлений об<br>ошибках сервиса | Адрес электронной почты управляющего. На этот адрес<br>будут отправляться сообщения об ошибках в работе модуля |

Нажатие на кнопку «Сохранить» приводит к сохранению введенных параметров; нажатие на кнопку «Применить» приводит к сохранению введенных параметров и началу работы с ними модуля. Кнопка «По умолчанию» изменяет настройки модуля на заводские (без сохранения и применения).

| Магазен     | ⊳ Q, Понск                             | Настройки                                                            | Ŧ |
|-------------|----------------------------------------|----------------------------------------------------------------------|---|
| 8           | Проактивная защита                     | Настройка модуля OFD.Ferma                                           |   |
|             | a Hactpoika HTTPS                      | Настройки арі                                                        |   |
| ۲           | » 🧟 Валюты                             | URL api : https://terma.kest.ord.ru                                  |   |
| Collence    | » 🌒 Локапизация                        | Логин для фермы : Гентаtest1                                         |   |
| •           | » 🙆 Облако 1С-Битрикс                  | Пароль для ферени :                                                  |   |
| Marketplace | <ul> <li>Сблачные хранитища</li> </ul> | Настройки компании                                                   |   |
|             | <ul> <li>Настройки продукта</li> </ul> |                                                                      |   |
| <b>1</b> 27 | ⊧ Сайты                                | ИНН компания : 3245001416                                            |   |
| Растронок   | <ul> <li>Языковые параметры</li> </ul> | Система напотооближение: Общая система напотообяс •                  |   |
|             | <ul> <li>Почтовые события</li> </ul>   | Автоматически оптравлять чек при изменении статуса оппаты заказа : 🗑 |   |
|             | <ul> <li>Модули</li> </ul>             | Настройки оплаты                                                     |   |
|             | <ul> <li>Настройон модулей</li> </ul>  | Способ расчёта по-умолчанию : Полный расчет •                        |   |
|             | <ul> <li>Главный модуль</li> </ul>     | Ставка НДС по умолчанию : Без НДС •                                  |   |
|             | <ul> <li>Етпай-маркетинг</li> </ul>    | Доставка в чене                                                      |   |
|             | <ul> <li>OFD ru Ferma</li> </ul>       | Harmadou umananand                                                   |   |
|             | <ul> <li>Push and Pull</li> </ul>      | Настроики уведомлении                                                |   |
|             | = Enors                                | Email gna orvéros oб ouwfikax : xgismox@gmail.com                    |   |
|             | <ul> <li>Валюты</li> </ul>             |                                                                      |   |
|             | <ul> <li>Веб-формы</li> </ul>          | Сохранить Применить По умогнанию                                     | Ŧ |
|             |                                        |                                                                      |   |

Рисунок 3. Интерфейс настройки модуля и пункты меню для его вызова

### 4. Использование расширения

В общем случае для создания фискального документа в облачной кассе "OFD.ru" не требуется никаких дополнительных действий: модуль в автоматическом режиме при смене на странице заказа статуса заказа на «Оплачен, формируется к отправке» создает документ (чек или БСО) на получение денежных средств от покупателя. Формирование кассовых документов на возврат суммы описывается в п. 4.1.

Для отображения списка сформированных фискальных документов необходимо выбрать пиктограмму «Магазин» на вертикальной панели в левой части рабочего поля, затем в иерархическом меню выбрать пункты «OFD.ru Ferma», далее «Реестр чеков». Примерный вид страницы реестра чеков показан на рисунке 4.

В списке кассовых документов отображаются следующие их параметры:

- идентификатор документа;
- номер заказа;
- сумма по документу (сумма чека);
- номер фискального документа (номер, хранящийся в фискальном накопителе);
- статус передачи в ОФД;
- номер чека (идентификатор фискального документа в информационных системах OFD.ru);
- дата создания фискального документа;
- тип операции.

По ссылкам в столбцах таблицы "ID" и «Номер чека» производится переход на страницу просмотра фискального документа, документ отображается в виде, как бы он был напечатан на бумаге (см. рисунок 5).

| Сайт                   | Администриро                                                    | вание                  | Q 2                              | Ф Настрой                                          | 104                                                | The second second                                                     |                  | nowck                                      | ٩       | 1 Admin                     | Выйти          | RU -     | ∎ ⊀                   | 😧 Помощь           |
|------------------------|-----------------------------------------------------------------|------------------------|----------------------------------|----------------------------------------------------|----------------------------------------------------|-----------------------------------------------------------------------|------------------|--------------------------------------------|---------|-----------------------------|----------------|----------|-----------------------|--------------------|
| Patowsk<br>CTUR        | Магазин<br>► 🙆 Заказы                                           | Ребоней стол<br>Реестр | н ма<br>чек                      | namer i OFD ru Fr<br>OB ☆                          | еппа — Реестр чеко                                 | •                                                                     |                  |                                            |         |                             |                |          |                       |                    |
| Контент                | ⊧ 📄 Одехда<br>v 🚢 OFD.ru Ferma                                  | Brematerer<br>Gronpo6  | el Boon<br>Skaa sep<br>w.1c-bitr | опьзуйтесь техног<br>сия продукта "1С<br>іх пабыу/ | тогией <u>SiteUpdate</u> дл<br>-Битрикс: Управлени | ня получения последних обновлени<br>не сайтом". До истечения пробного | ий.<br>периода с | осталось <b>21</b> дней. Вы можете к       | упить п | олнофункциона               | льную версию г | ъродукта | no agpecy             |                    |
| 24<br>Cainu            | <ul> <li>Реестр чеков</li> <li>Кассы ЮМ</li> <li>СКМ</li> </ul> | Фильтр<br>Дата соз     | цания                            | н День                                             | : Tery                                             | щий :                                                                 |                  | -                                          |         |                             |                |          |                       |                    |
| <b>O</b><br>Magacroser | <ul> <li>А Покупатели</li> <li>Складской учет</li> </ul>        | Haik                   | ти                               | Отменить                                           |                                                    |                                                                       | 0                | +                                          |         |                             |                |          |                       |                    |
| цщ.                    | <ul> <li>В Настройки</li> <li>Э Установить готовый</li> </ul>   | _                      | _                                |                                                    |                                                    |                                                                       |                  |                                            |         |                             |                |          |                       | 0                  |
| Marasur                |                                                                 | E 2                    | •                                | Номер заказа<br>8                                  | Сумма чека<br>4999 руб.                            | Номер фискального докумен<br>0000042871                               | па               | Статус передачи в ОФД<br>Чек передач в ОФД | 908     | кер чека<br>:e425-7e79-4b3f | -95d3-140abee9 | #60      | Дата соц<br>02.11.201 | ания<br>8 11:45:28 |
| Kiweertu               |                                                                 | < 1                    | >                                |                                                    |                                                    |                                                                       | На страниц       | e 20 :                                     |         |                             |                |          | ч                     | еки 1 – 1 из 1     |

Рисунок 4. Примерный вид реестра (списка) чеков

#### ЧЕК / Возврат прихода

| Система налогообложения                         | OCH                                                  |
|-------------------------------------------------|------------------------------------------------------|
| CYMMA HDC 18%                                   | 16.17                                                |
| электронными                                    | 106.00                                               |
| Наличными                                       | 0.00                                                 |
| ИНАЯ ФОРМА ОПЛАТЫ                               | 0.00                                                 |
| ПОСЛЕДУЮЩАЯ ОПЛАТА<br>(КРЕДИТ)                  | 0.00                                                 |
| ПРЕДВАРИТЕЛЬНАЯ ОПЛАТА<br>(АВАНС)               | 0.00                                                 |
| ИТОГ                                            | 106.00                                               |
| Доставка с фиксированной<br>стоимостью доставки | 1 X 5.00<br>в т.ч. СУММА НДС 18% = 0.76<br>= 5.00    |
| iPhone                                          | 1 X 101.0<br>в т.ч. СУММА НДС 18% = 15.4<br>= 101.00 |
| Сайт ОФД                                        | ofd.n                                                |
| ОФД                                             | 000 ПС СТ                                            |
| ΦH 9999078900011688                             | ФПД 2627083710                                       |
| PH 0000000116046792                             | ИНН 3245001416                                       |
| ЭЛ. АДР. ПОКУПАТЕЛЯ                             | koshelkova@ofd.n                                     |
| DOKYMENT B CMEHE                                | #10                                                  |
| HOMEP ABTOMATA                                  | #53                                                  |
|                                                 | 04.10.10.10.4                                        |
| DATA BUDAUM                                     | 04 40 49 46 47                                       |

Рисунок 5. Чек при просмотре

### 4.1. Создание фискальных документов на возврат денежных средств

Фискальный документ на возврат денежных средств генерируется по команде оператора со страницы реестра кассовых чеков (см. рисунок 6); слева от строки записи о фискальном документе присутствует кнопка локального меню действий с чеком, в котором для генерации фискального документа на возврат денежных средств следует выбрать пункт «», после чего документ будет сгенерирован и через некоторое время появится в реестре чеков, при этом с помощью интернет-кассы будет произведена операция возврата денежных средств.

| _                     | <ul> <li>Peecip vexos</li> </ul>                                                                                                    |      |                  |                     |             |               |                            |       |                          |                                          |                        |                         |
|-----------------------|----------------------------------------------------------------------------------------------------|------|------------------|---------------------|-------------|---------------|----------------------------|-------|--------------------------|------------------------------------------|------------------------|-------------------------|
| 24                    | » 🚢 Кассы ЮКМ                                                                                                    | Φ    | кльтр            | +                   |             |               |                            |       |                          | _                                        |                        |                         |
| Санты                 | = 🐺 CRM                                                                                                    | Да   | па создани<br>ка | ия Д                | ень         | :             | Текущий                    | •     |                          |                                          |                        |                         |
| ø                     | В Покупатели                                                                                                    |      | Найти            | Отм                 | енить       |               |                            |       | 0 +                      |                                          |                        |                         |
| Маркетинг             | Кладской учет                                                                                                    | _    |                  |                     |             |               |                            |       |                          |                                          |                        |                         |
| _                     | <ul> <li>Настройки</li> </ul>                                                                                                    |      |                  |                     |             |               |                            |       |                          |                                          |                        | 0                       |
| Магазии               | <ul> <li> <sup>*</sup> <sup>*</sup></li></ul> |      | 1D .             | Номер<br>заказа     | C<br>Y      | Сумма<br>Ieka | Номер фискаль<br>документа | отоны | Статус передачи в<br>ОФД | Номер чека                               | Дата<br>создания       | Тип операции            |
| ۲                     |                                                                                                    | =    | 2                | 8                   | 4           | 999 руб.      | 0000042871                 |       | Чек передан в ОФД        | 908ce425-7e79-4b3f-95d3-<br>f40abee9ff60 | 02.11.2018<br>11:45:28 | платёж от<br>покупателя |
| Клиенты               |                                                                                                    |      | Показат          | ъ чек<br>ить статус | 4           | 999 py6.      | 0000042876                 |       | Чек передан в ОФД        | 91362a4b-edee-42f3-aa7c-<br>70b7ebf1d794 | 02.11.2018<br>12:00:16 | возврат платежа         |
| 📚<br>Серенсы          |                                                                                                    |      | Выбить           | чек возвра          | та          |               |                            |       | На странице: 20 с        |                                          |                        | Чеки 1 – 2 из 2         |
| G.<br>Markelplace     |                                                                                                    |      |                  |                     |             |               |                            |       |                          |                                          |                        |                         |
| <b>ф</b><br>Настройки |                                                                                                    |      |                  |                     |             |               |                            |       |                          |                                          |                        |                         |
|                       |                                                                                                    | 10-8 | Битрикс: У       | правление           | сайтом 18.0 | .4. © Битрия  | nc, 2016                   |       |                          |                                          | www.1c-bib             | іх.ru   О Техподдержка  |

Рисунок 6. Возврат денежных средств

### История изменений

#### Версия 1.0

Выпущена 30 октября 2018 г. Первая отслеживаемая версия документа.

#### Версия 1.1

Выпущена 01 апреля 2020 г. В настройки модуля добавлена возможность задать способа расчёта и ставки НДС поумолчанию.

#### Версия 1.2

Выпущена 29 апреля 2020 г. В настройки модуля добавлена возможность задать стоимость доставки в чеке.

#### Версия 1.3

Выпущена 27 мая 2020 г. Во введение добавления информация о поддержке работе модуля на версиях 1С-Битрикс 15.5.0 и выше.